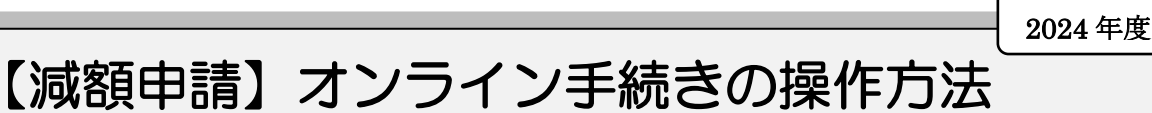

※Graffer または LINE のどちらかで申込みしてください。

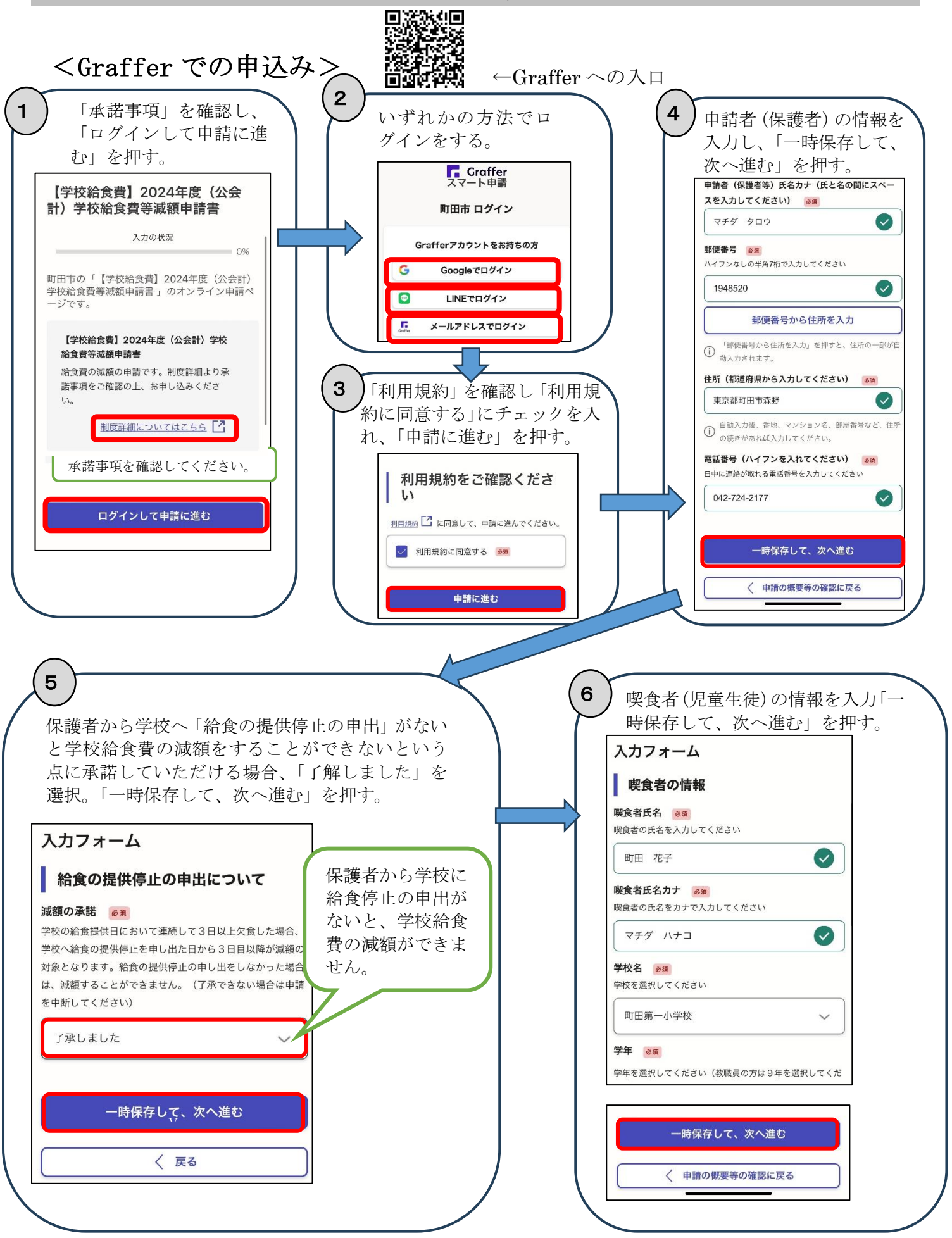

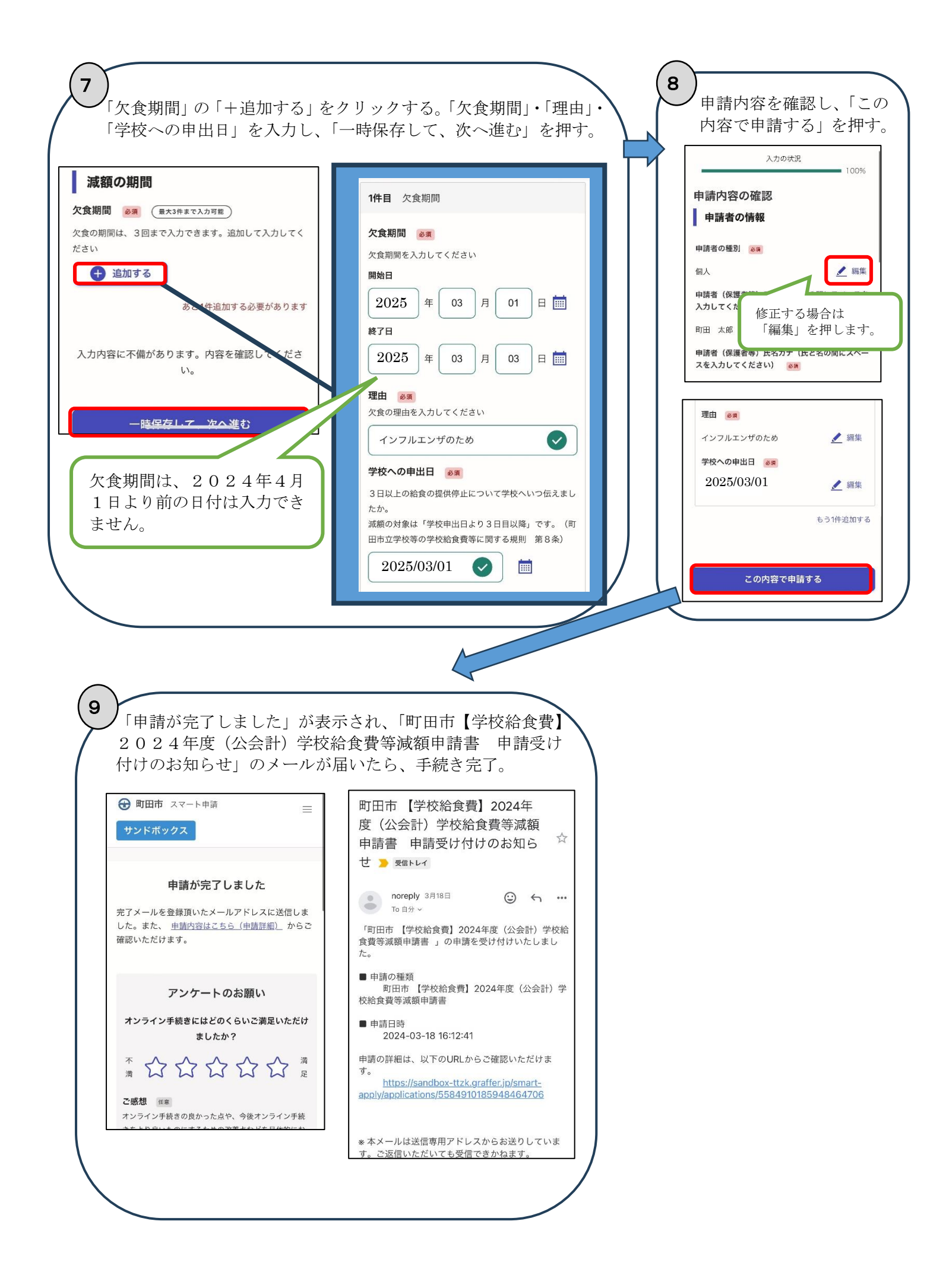

## <LINE での申込み>

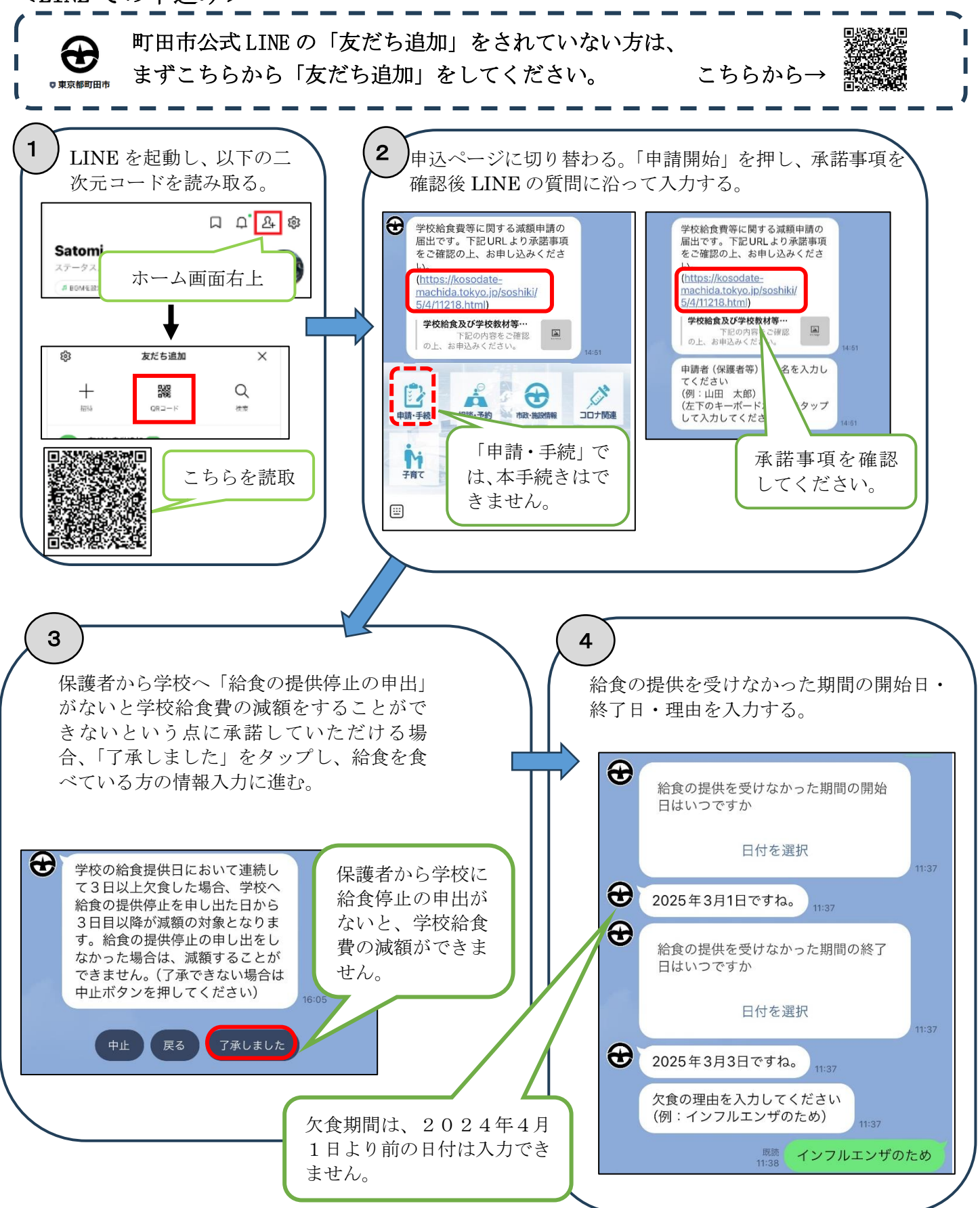

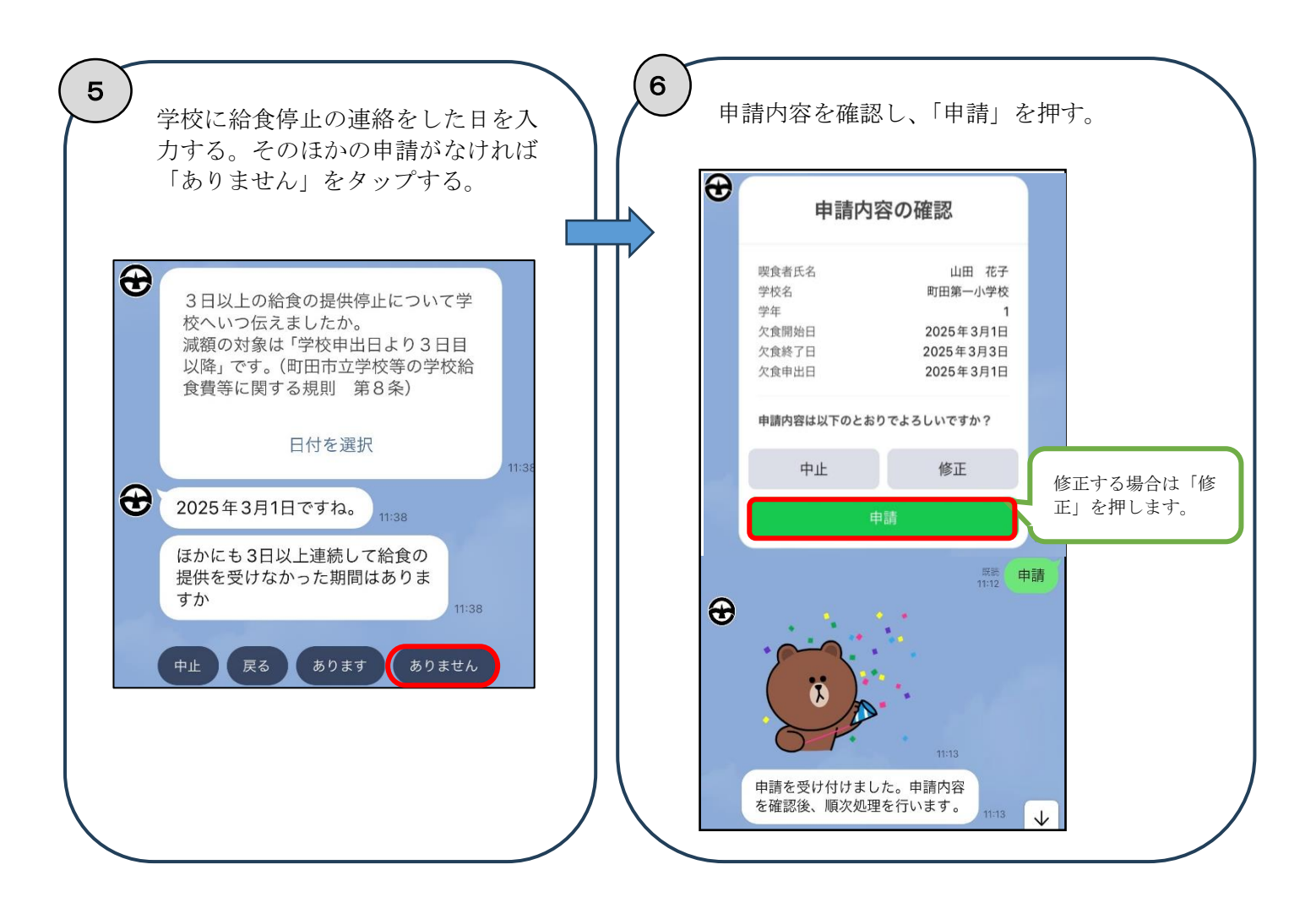

町田市 保健給食課(給食費公会計担当)
市役所10階1003窓口
住所:〒194-8520
町田市森野2-2-22
電話:042-724-2177
FAX:050-3161-8681